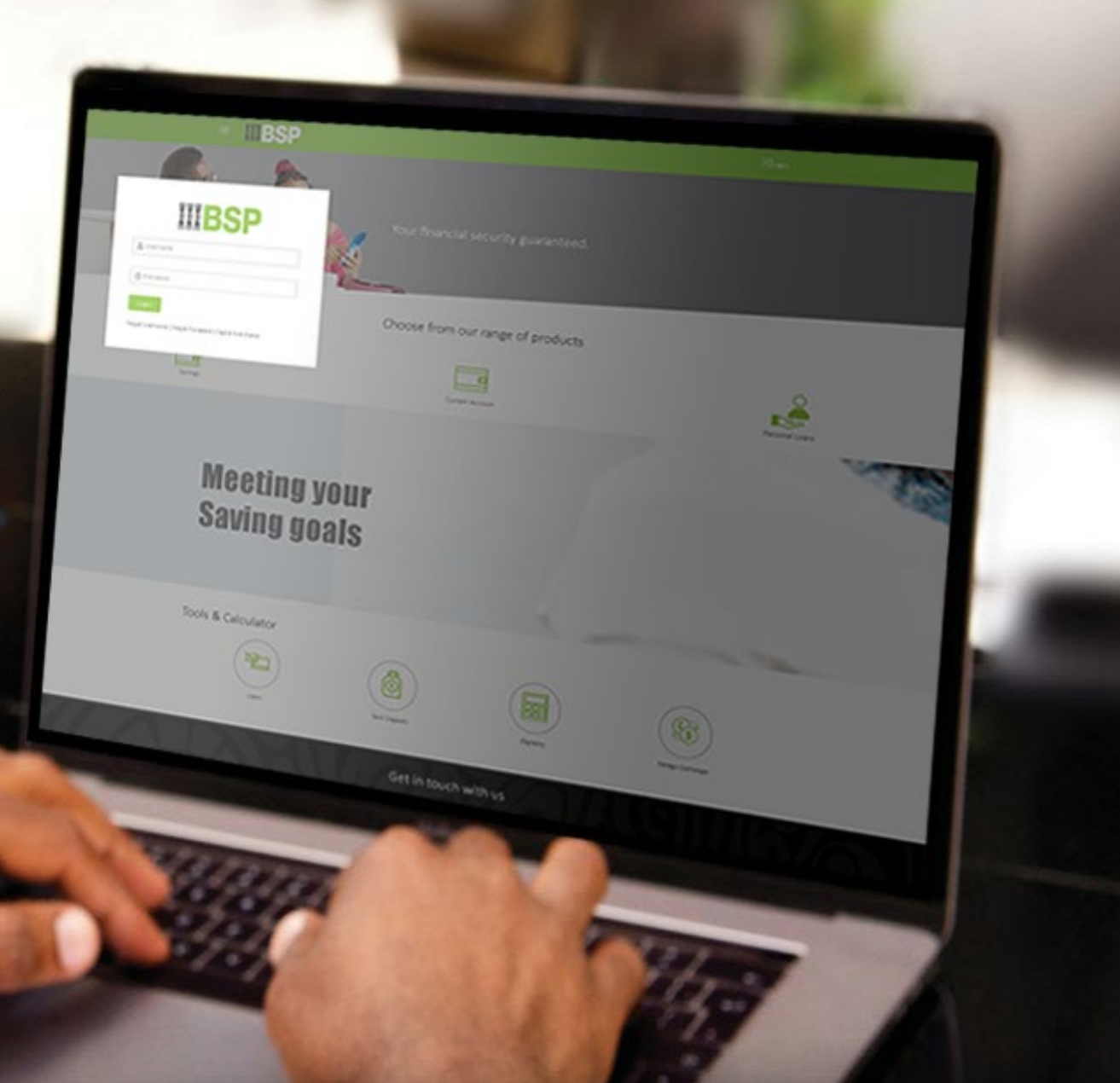

# **BSP INTERNET BANKING** Quick Reference Guide

VIEW, FILTER, AND DOWNLOAD YOUR TRANSACTION HISTORY

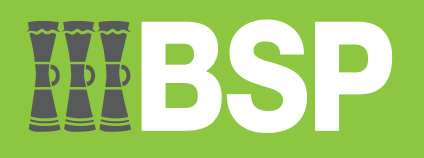

#### Quick Reference Guide: View, Filter, and Download your Transaction History

# **III BSP**

# Use this Quick Reference Guide to:

Learn how to access, filter, and download your transaction history using BSP Personal Internet Banking across two options.

### Option 1: Access your Transaction History from your personal dashboard

#### Go to My Accounts

- 1. Select either Current & Savings or Term Deposits to view your account
- 2. Select the three dots
- 3. Select Transaction History from the drop-down menu

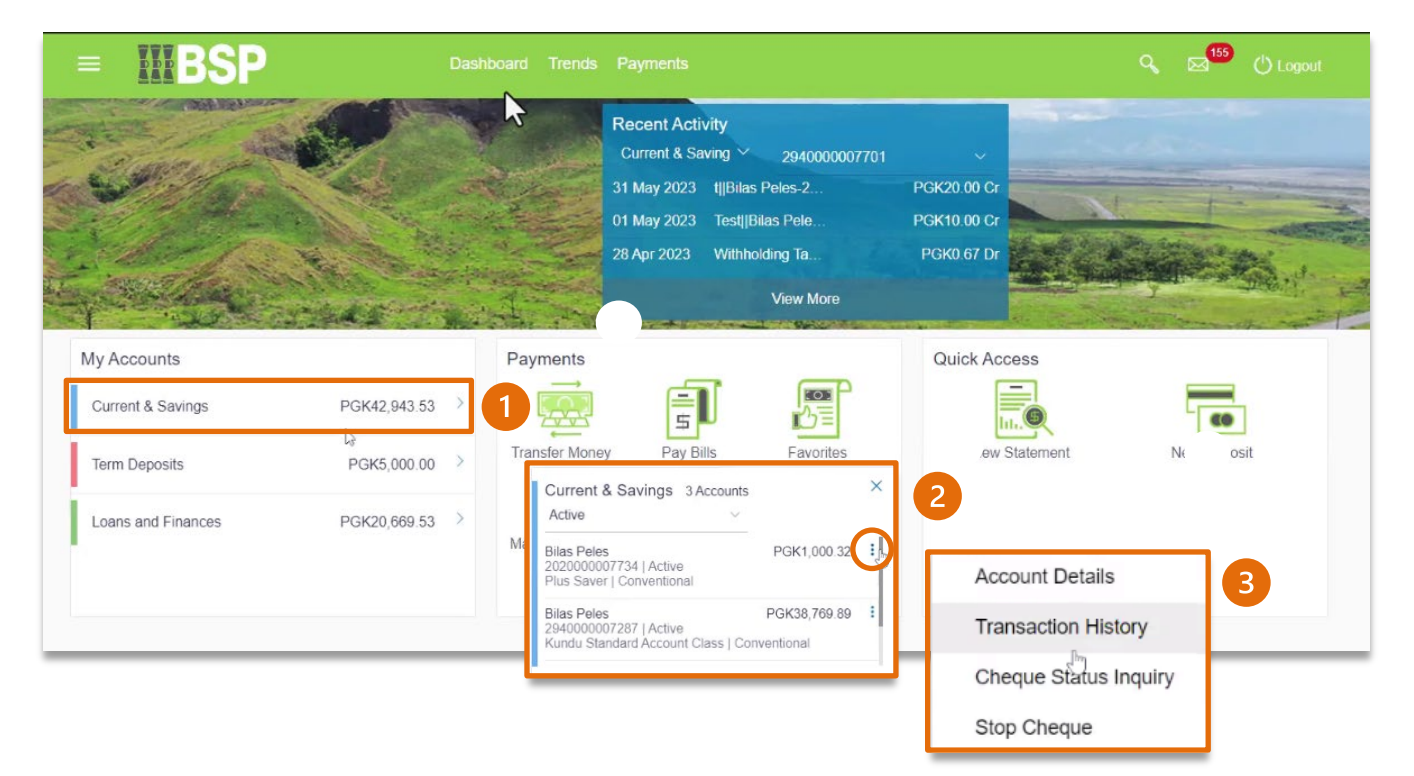

# Option 2: Access your Transaction History from the Toggle Menu

- 1. Click on the three bars to open the Toggle Menu
- 2. For savings accounts, select Accounts, Current and Savings then Transaction History
- 3. For term deposits, select Accounts, Term Deposit then Transaction History

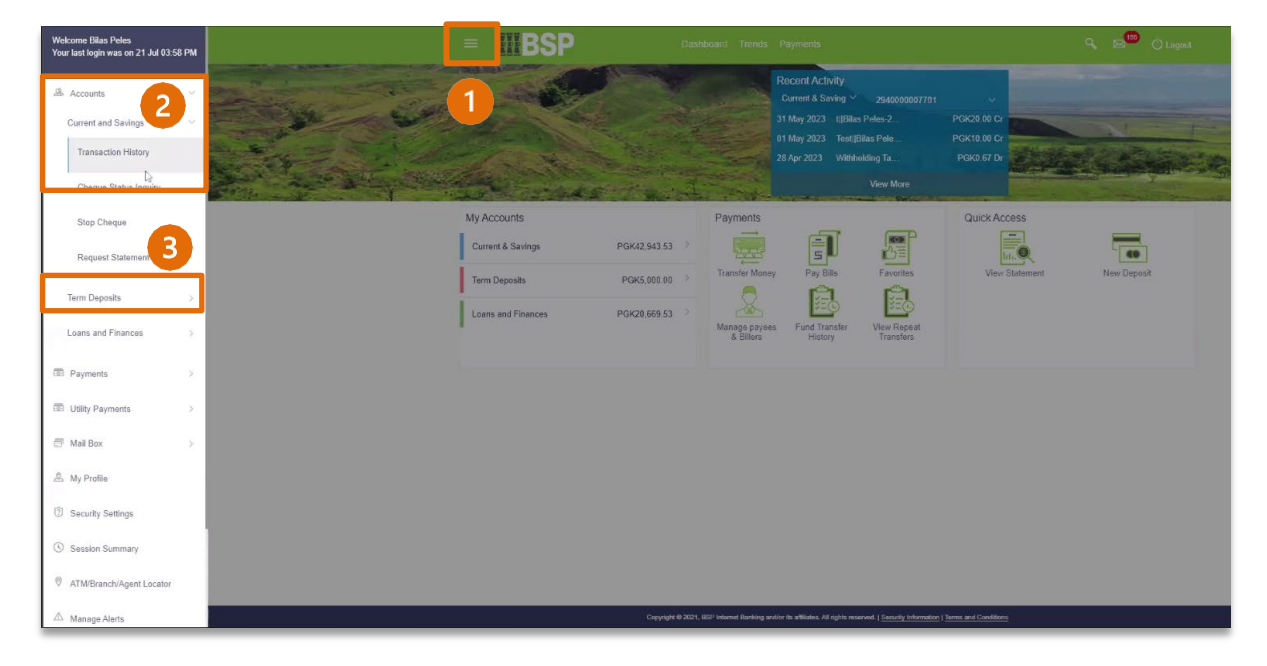

The Transaction History page displays the latest transactions in date order including the:

- 1. Transaction date & Value date (Cleared funds available in your account)
- 2. Transaction reference no
- 3. Transaction amount
- 4. Running account balance

| = <b>IIIBSP</b>                    | Dashboard           | Trends Paymer           | nts                                                                                                  |                  | ۹ 🖂 <mark>155</mark> | 🖰 Logout                  |
|------------------------------------|---------------------|-------------------------|----------------------------------------------------------------------------------------------------|------------------|----------------------|---------------------------|
| Transaction History                |                     |                         |                                                                                                    |                  |                      |                           |
| Account Details Transaction Histor | Request State       | ment Che                | que Status Inquiry Stop Cheque                                                                       | 2                | 3                    |                           |
| Account Number<br>2940000007287    | Opening Balance PGK | 40,018.16<br>Value Date | Closing Balance PGK38,769.89                                                                         | E (              | Download Transa      | action History<br>Balance |
| View Options Current Period        | 23 Jun 2023         | 23 Jun 2023             | FUNDS TRANSFER TO ANOTHER<br>BANK-Supplies  60067789Australia &<br>New Zealand bank-2320201060356000 | 294ZEXA2317400FE | PGK50.50<br>Dr       | PGK38,769.89              |
| All                                | 23 Jun 2023         | 23 Jun 2023             | Funds Transfer Fee-<br>2320201060356000                                                              | 294ZEXA2317400FE | PGK0.50<br>Dr        | PGK38,820.39              |
| Apply Filter Reset                 | 23 Jun 2023         | 23 Jun 2023             | FUNDS TRANSFER TO ANOTHER<br>BANK-Gas bill  6005678990Kina Bank-<br>2320201060688000                 | 294ZEXA2317400F7 | PGK103.20<br>Dr      | PGK38,820.89              |
| Pre-Generated Statement            | 23 Jun 2023         | 23 Jun 2023             | Funds Transfer Fee-<br>2320201060688000                                                              | 294ZEXA2317400F7 | PGK0.50<br>Dr        | PGK38,924.09              |
|                                    | 23 Jun 2023         | 07 Jul 2023             | Cheque Deposit 294-<br>BatchID17072310217045SUPE000004-<br>hgvhgv-999004r231740001                   | 999004r231740001 | PGK111.11<br>Cr      | PGK38,924.59              |

# Filter your Transaction History

#### Use the View Options to filter by Date and Transaction Type

- 1. Date: Current Period, Previous Month, Previous Quarter, Select Date Range
- 2. Transaction Type: All, Credits Only, Debits Only
- 3. Click on **Apply Filter** to view the transaction records once you've selected the desired options,

| Account Details Transaction         | History Request | Statement Cheque Status Inq                               | uiry Stop Cheque          |              |                             |  |
|-------------------------------------|-----------------|-----------------------------------------------------------|---------------------------|--------------|-----------------------------|--|
| Account Number                      | Openin Curren   | t Period                                                  | lance PGK1,002,626,513.67 | B            | Download Transaction Histor |  |
| 2940000004818 - ABD<br>View Ontions | Date            | is Month                                                  | Reference No              | Amount       | Balance                     |  |
| Current Period                      | ~ 24 A          |                                                           | 202ZEXA231140008          | PGK17.00 Cr  | PGK1,002,626,513.67         |  |
| All                                 | 24 A            | is Quarter                                                | 000ZEXA231140004          | PGK50.00 Dr  | PGK1,002,626,496.67         |  |
| Apply Filter Deset                  | 24 At Select    | Date Range                                                | 000ZEXA231140004          | PGK253.16 Dr | PGK1,002,626,546.67         |  |
| B E-Statement                       | 24 Apr 2023     | TT Outward Remittance-                                    | 000ZEXA231140003          | PGK45.15 Dr  | PGK1,002,626,799.83         |  |
| Request Statement                   | All<br>24 A     |                                                           | 000ZEXA231140003          | PGK50.00 Dr  | PGK1,002,626,844.98         |  |
| Pre-Generated Statement             | 24 A Credits C  | only                                                      | 000ZEXA231140002          | PGK50.00 Dr  | PGK1,002,626,894.98         |  |
|                                     | 24 A Debits O   | nly 😕                                                     | 000ZEXA231140002          | PGK45.15 Dr  | PGK1,002,626,944.98         |  |
|                                     | 24 Apr 2023     | TT Transfer Fee-2311501072304000                          | 294ZEXA231140002          | PGK40.00 Dr  | PGK1,002,626,990.13         |  |
|                                     | 24 Apr 2023     | TT Outward Remittance-<br>2311501072304000                | 294ZEXA231140002          | PGK45.15 Dr  | PGK1,002,627,030.13         |  |
|                                     | 24 Apr 2023     | TT Transfer Fee-<br>230307NODEBIT112-<br>2310801384753000 | 294ZEXA231140001          | PGK15.00 Dr  | PGK1,002,627,075.28         |  |

# Download your Transaction History

- 1. Click Download Transaction History to access the available download file options
- 2. Select the appropriate file type to download to your computer

| = <b>MBSP</b>                  |                            |                 |                                                                                                    |             | ٩               | 🖂 🖒 Logo            |   |
|--------------------------------|----------------------------|-----------------|----------------------------------------------------------------------------------------------------|-------------|-----------------|---------------------|---|
| Transaction History            |                            |                 |                                                                                                    |             |                 |                     |   |
| Account Details Tran           | saction History Request St | tatement Cheque | Status Inquiry Stop Cheque                                                                           |             |                 | 1                   |   |
| Account Number<br>294000007287 | Transaction Date           | Value Date      | Description                                                                                          | Reference N | Download<br>csv | Transaction History |   |
| Previous Quarter               | 23 Jun 2023                | 23 Jun 2023     | FUNDS TRANSFER TO ANOTHER<br>BANK-Supplies  60067789Australia &<br>New Zealand bank-2320201060356000 | 294ZEXA2 31 | MT940<br>qif    | 3K50.50 Dr          | 2 |
| Credits Only                   | 23 Jun 2023                | 23 Jun 2023     | Funds Transfer Fee-<br>2320201060356000                                                              | 294ZEXA: 31 | ofx             | \$K0.50 Dr          |   |
| Apply Filter Reset             | 23 Jun 2023                | 23 Jun 2023     | FUNDS TRANSFER TO ANOTHER<br>BANK-Gas billij6005678990Kina Bank-<br>2320201060688000                 | 294ZEXA2    | 0017            | FOR 100.20 Di       |   |

#### Additional Support

Please contact the BSP Customer Call Centre: **Phone:** (+675) 320 1212 or 7030 1212 **Email:** servicebsp@bsp.com.pg

#### Disclaimer

The accounts used in this guide are fictitious and contain non-customer data.

#### **Copyright Information**

All rights reserved world-wide under international copyright agreements. No part of this document can be reproduced, stored in a retrieval system, or transmitted in any form or by any means, electronic, mechanical, photocopying, recording, or otherwise without the prior written permission of BSP Financial Group Limited.